## CTT+2次試験(PBT)の提出手順について

必要となる提出書類(フォーム)および、ビデオファイルは、米国にある CTT+採点委員会 にご提出いただきます。

目次

- 書類の提出

  Sharefile リンクを申請する
- ・ Sharefile を利用した ビデオアップロード手順

#### 書類の提出

提出書類(フォーム)は、必ず以下ウェブサイトから送信してください。 Sharefile サイトに送信されると、35 ドルの手数料が発生しますのでご注意ください。

1. CTT+採点委員会ウェブサイトにアクセスする https://jp.cttsubmission.com/

2. 右上にある 「日本語」 をクリック

|                                                                                                    | Customer Ferries Hours                                 |                                                  |                                  | english E        | 日本語            |
|----------------------------------------------------------------------------------------------------|--------------------------------------------------------|--------------------------------------------------|----------------------------------|------------------|----------------|
| CTT+ Submission                                                                                           | Mon - Fri: 10am - 4pm EST                              |                                                  |                                  |                  | I Login        |
| Welcome                                                                                                   |                                                        |                                                  |                                  |                  |                |
| Now that you've passed the CompTIA CTT+ Est<br>based exam recording.                                      | sentials TK0-201 (Computer-Ba                          | ased Exam), here are the ir                      | nstructions for upload           | ding your perfor | mance          |
| Instructions:<br>1. Fill out the appropriate performance-base<br>single PDF The forms are located here: t | d exam form (either the Classr                         | oom Trainer or Virtual Clas                      | sroom Trainer forms              | A-D) and conv    | ert it to a    |
| 3.メンバー以外/CompTIA<br>※試験バウチャーが CompTI<br>します。その際、次のページ                                                     | Corporate メン<br>A メンバー/パー<br>で会員番号の入力                  | バーのどちらた<br>トナーより購フ<br>コが必要になり                    | かを選択して<br>へされた場合<br>ます。          | て進めて、<br>含はメン、   | ください。<br>バーを選択 |
| ・お支払いの終わった後で、<br>・ファイルが正しく処理され<br>・CompTIA CareerID をお持<br>・ご不明な点がございました<br>い。                            | ご連絡いただければ明<br>ると、確認メールが送<br>ちでない場合は、Com<br>ら、 カスタマサポート | 細請求書をメールで<br>付されます。<br>pTIAのウェブサイト<br>センターにて、Con | お送りします。<br>で取得すること<br>npTIAまでお問い | い合わせく1           | <br>ださ         |
| 次へ進むには、[メン<br>[CompTIA Corporate<br>てください。                                                                | バー以外] また<br>タンバー] を選                                   | <u>:</u> は<br>軽択し                                |                                  |                  |                |
| » メンバー以外                                                                                                  |                                                        |                                                  |                                  |                  |                |
| » CompTIA Corporateメン                                                                                     | (̈́—                                                   |                                                  |                                  |                  |                |
|                                                                                                    |                                                        |                                                  |                                  |                  |                |
|                                                                                                    |                                                        |                                                  |                                  |                  |                |

| 4. 必須事項の入力<br>ユーザー名: 任意作成              |                 |
|----------------------------------------|-----------------|
| パスワード:任意作成<br>※提出作業を中断された場合に限り、ログイン    | 画面より再開が可能となります。 |
| CTT+ Submission                        | i Home i ログイン   |
| 登録                                     |                 |
| すべての項目を半角英数字(ローマ字表記)でご入力ください。*印は必須入力項目 | एन.             |
| *電子メール 1                               |                 |
| *パスワード                                 |                 |

5. 必須事項の入力(続き) - Submit(申請する)をクリックし書類をアップロードします CompTIA Career ID: COMP は大文字で入力

登録番号: スコアレポート参照

テストシリーズ ID: クラスルームトレーナー「TK0-202」またはバーチャルクラスルーム トレーナー「TK0-203」を選択

# <mark>試験言語</mark>:日本語を選択

パフォーマンスベース用紙:書類フォーム (A~D) および、 TK0-201 のスコアレポート、 有効な写真付き身分証明書コピーを含みます。※これらすべての書類を一つの PDF に変換 してください。

| 内線番号              | l                       |   |   |
|-------------------|-------------------------|---|---|
| CompTIA Career ID |                         |   |   |
| *登録番号             | 2                       |   |   |
| バウチャー番号           |                         |   |   |
| *テストシリーズID        | тко-202 🖬 3             |   |   |
| 試験名               | クラスルーム バフォーマンス・ベースド・テスト |   | Ŧ |
| *試驗言語             | English - US  4         |   |   |
| *CBT試験日付          |                         | 1 |   |
| *パフォーマンスベース用紙     | 5 ***                   |   |   |
|                   | submit                  |   |   |

© 2011 CTT+Submission. Ingenuiti, Inc.. All Rights Reserved Home | ログイン

Brought to you by Ingenuities CompTIA.

6. 書類のアップロードが完了すると、次のような画面になり、「ビデオをアップロードします。」ボタンが表示されます。

※以下はバウチャーを入力して書類を提出した際に表示される画面です。バウチャー入力のない方には、PayPalボタンが表示されます。PayPalで支払いをする場合は、PayPalサイトに移動してください。予めフォームDに、カード情報を記載されている場合はPayPalでの支払いは不要です。

| CTT+ Submission        | カスタマーサービス営業時間<br>月曜~全曜:午前10時~午後4時(東部標準時) | english   日本語<br>  Home   受験者   ログアウト |
|------------------------|------------------------------------------|---------------------------------------|
| Candidate              |                                          |                                       |
| CALERA XXX             |                                          |                                       |
| ✓ あ支払ししただきありがとうござしました。 |                                          |                                       |
| ビデオをアップロードします。         |                                          |                                       |

7. ビデオをアップロードします。

ビデオファイルの形式は以下のいずれかである必要があります。 FLV, AVI, WMV, MP4, MPEG, MPG4

※この時点でビデオのアップロードがうまくいかなかった場合、サイトでの作業を中断し、 Sharefile よりビデオを提出する必要があります。Sharefile 申請の手順については、本ペー ジ下部にある「Sharefile を使用したビデオアップロード手順」を参照してください。

## Sharefile リンクを申請する

ウェブサイトからのアップロードがうまくいかない、または、ビデオのファイルが 200MB を超える場合は、Sharefile を使った送信が有効です。米国採点委員会まで、Sharefile のリ ンク情報をメールで申請してください。

メールの宛先: admin@cttsubmission.com

※ビデオファイル以外の提出書類(フォーム)を Sharefile サイトにアップロードされると手数料が発生しますのでご注意ください。

## Sharefile を利用した ビデオアップロード手順

<注意点>

 ※Sharefile の link は、事前に CTT+採点委員会まで申請する必要があります。
 ※Sharefile の link は、個々人に割り当てられるため、共有することはできません。
 ※Sharefile 先でアップロードできるのはビデオファイルのみとなります。フォームなどの 書類をアップロードすると手数料が発生しますのでご注意ください。

 

 G験者情報の入力 - CTT+採点委員会(Ingenuiti)から送られた Sharefile link を クリックすると以下のようなページが表示されます。必須項目をローマ字で入力の 上、「続行」をクリックします。

| ingenuiti | )                                                                 |                                                 |
|-----------|-------------------------------------------------------------------|-------------------------------------------------|
|           | 続行するには、以下で情報を入力し<br>てください。<br>*必須                                 |                                                 |
|           | メール*                                                              | 名(例):<br>Hanako                                 |
|           | 名*                                                                | 姓 (例) :<br>Suzuki                               |
|           | 姓*                                                                |                                                 |
|           | 会社                                                                |                                                 |
|           | 続行                                                                | 任意となります。<br>希望されない場合は、                          |
|           | □ ユーザー情報を記憶する 提供いただく情報は、弊社内部での追跡目的にのみ使用されます。 社外のサードパーティとは共有されません。 | <ul> <li>チェックを入れずに</li> <li>進んでください。</li> </ul> |

2. ファイルを選択する - 「続行」をクリックすると、以下のようなページが表示されます。

ファイルをアップロードするには、「ファイルの参照」をクリックします。ポップア ップで表示されるメニューより、ファイルを選択するか、そのまま「ここにファイ ルをドラッグ」までドラッグしてください。

| ingenuiti |                                      |
|-----------|--------------------------------------|
|           | Ingenuiti.comのKristin Wykleからのファイル要求 |
|           |                                      |
|           |                                      |
|           | ここにファイルをドラッグ                         |
|           | ファイルの参照                              |
|           |                                      |
| アップロード    |                                      |

3. アップロードする - ファイル選択後、「アップロード」をクリックして、完了となります。

1で入力されたメールアドレスあてに、完了のメールが届きます。「ファイルのアッ プロードに成功しました。」が表示されます。※You have uploaded a file to Sharefile(ファイルを Sharefile にアップロードしました)という内容の自動メー ルが届きます。メールへの返信等は必要ございませんが、記録のためメールは試験 終了まで保管ください。

| Ingen  | uiti.comのKristin Wykleからのファイ<br>ノファイルのアップロードに成功しまし ×<br>た。 | ル要求<br> |
|--------|------------------------------------------------------------|---------|
|        |                                                            |         |
|        | ここにファイルをドラッグ<br><u>ファイルの参照</u>                             |         |
| アップロード |                                                            |         |